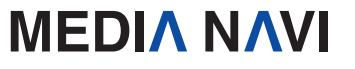

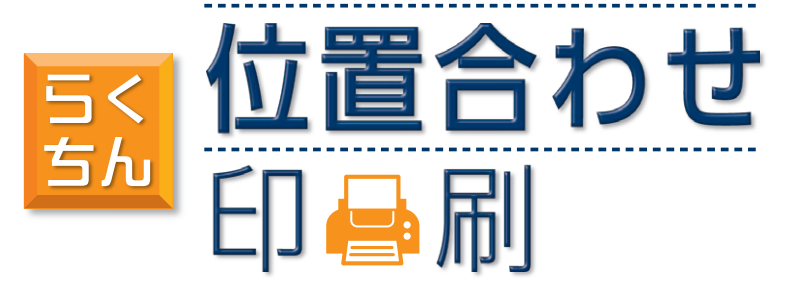

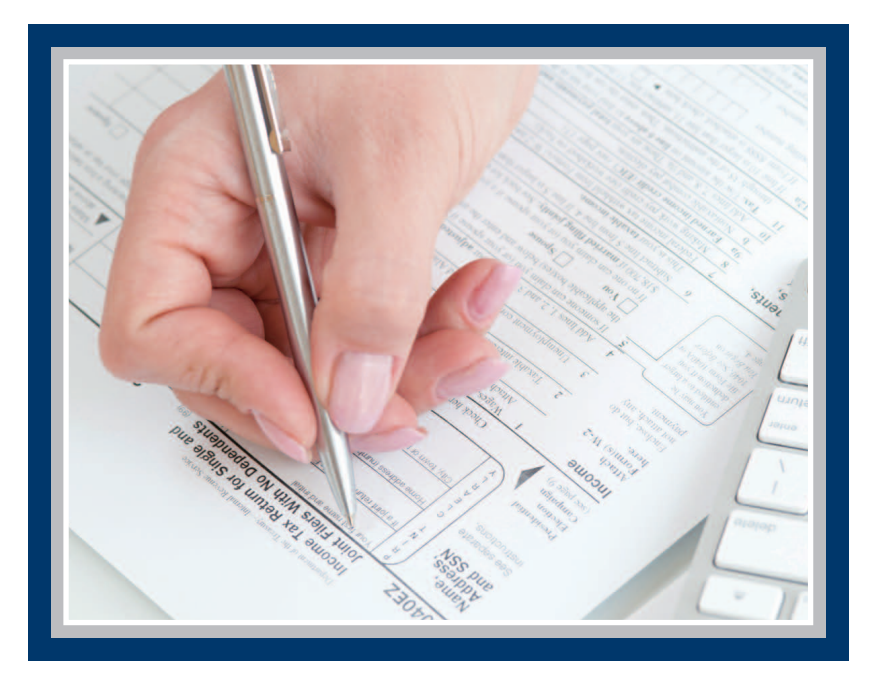

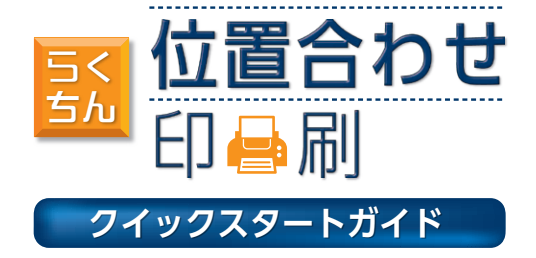

# ΜΕΟΙΛ ΝΛΥΙ

クイックスタートガイド

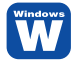

"らくちん位置合わせ印刷"をお買い上げ頂き誠にありがとうございます。 "らくちん位置合わせ印刷"は、今まで手書きで作成していた市販伝票や各種申請書をスキャナーや PDFで読み込み、パソコンで入力した文字をピッタリ印刷できるソフトです。

### 【本製品ご使用条件】

株式会社メディアナビ(以下"弊社"とします)は、本製品の使用に関し下記の条件を設定しています。

- 1. 本製品を開封した時点より、本製品の使用条件が有効になります。
- 2. 本製品を賃貸業(レンタルやリース)に使用することはできません。
- 3. 本製品の全部または一部を無断で複製・転載したり、第三者に販売・譲渡することはできません。
- 4. 弊社は、いかなる場合も本製品使用に起因するどのような事態に対しても一切責任を負いません。
- 5. 開封後の返品は、お断りします。

### 【クイックスタートガイド(本書)について】

本マニュアルは、インストール・アンインストール方法及び操作の流れと画面推移を説明します。 操作方法の詳細はヘルプを参照してください。

### 【ヘルプを表示するには】

"らくちん位置合わせ印刷"のインストール後、メニューバーの[ヘルプ(H)]-[らくちん位置合わせ印 刷の使い方(C)]を選択するか、キーボードのF1キーを押すと参照できます。

### 【動作環境】

OS: 日本語 Windows® 8.1 (32ビット版 / 64ビット版) / Windows® 8 (32ビット版 / 64ビット版) / Windows® 7 (32ビット版 / 64ビット版) CPU/メモリ:ご利用のOSが推奨する環境以上 ディスプレイ: 1024x768ドット、HighColorモード(32000色)以上表示可能なモニター **ハードディスク:** 20MB以上 **プリンタ:** 上記環境で動作可能なプリンタ、およびプリンタドライバ **用紙の読み込み方法:** スキャナー(TWAIN32取り込み) / PDF / 画像ファイル(BMP / JPEG / PNG) 読み込み画像形式: BMP / JPEG / PNG その他: ※64ビット版Windowsでは、32ビット互換モード(WOW64)で動作します。 ※Windows 8.1、Windows 8では、デスクトップモードで動作します。 ※インストールには管理者以上の権限が必要です。 ※インストールにはCD-ROMドライブが必要です。 ※.NET Framework 3.5以上がインストールされている必要があります。Windows Updateある いはMicrosoftのページから無料で入手することができます。 ※スキャナーでの用紙読み込みは、スキャナーがTWAIN32に対応している必要があります。 スキャナドライバーはメーカー製のものをご使用頂くことを推奨します。WIA規格のドライバーの場 合、正常に取り込みができない可能性もあります。 ※TWAIN機器から高解像度の画像を取り込んだ際、ファイルのサイズによって、正しく画像を取り込 めない場合があります。 ※TWAIN32対応のすべてのTWAIN機器の動作保証をするものではありません。 ※スキャナーの使用方法は、機器に添付されている取り扱い説明書等を参照してください。 ※複数ページの読み込みは、同一の用紙サイズ、用紙の向きが条件となります。 ※すべてのPDFファイルの読み込みを保証するものではありません。

## インストールについて

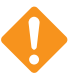

"らくちん位置合わせ印刷"のインストールとアンインストールには、管理者権限を 持ったアカウントで実行してください。また、「ユーザーアカウント制御」の画面が表 示された場合は、【続行】を選択してください。

- 他のプログラムを起動している場合は、 終了します。
   "らくちん位置合わせ印刷"の CD-ROMをドライブにセットします。
- セットアップ画面が表示されますので、 【セットアップ(S)】ボタンを押します。

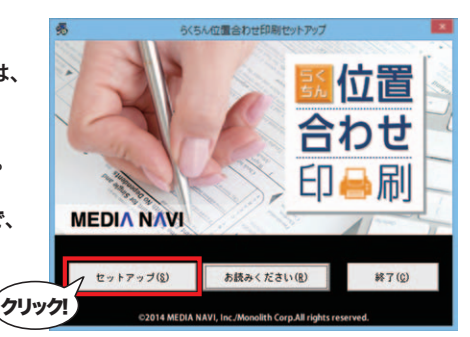

 インストール先を選択します。 特に変更がなければ、<OK>ボタンを 押してください。
 "らくちん位置合わせ印刷"のインスト ールを開始します。

| らくちん位置合わせ印刷セットアップ                  |       |  |  |
|------------------------------------|-------|--|--|
| インストール先のフォルダを選択します                 |       |  |  |
| インストール先(1)                         |       |  |  |
| C-WProgram Files (x86)Wらくちん位置合わせ印刷 | 参照(B) |  |  |
| インストール先を指定してくりにボタンを選択してください。       |       |  |  |
|                                    |       |  |  |
| ✓ OK ++>tz                         | IL .  |  |  |
| クリック!)                             |       |  |  |
|                                    |       |  |  |

お読み(たさい)

らくちんの豊余わせ

- -

ショルロヨ クリック!

ACTLOTED 0

らくちん位置合わせ印度

4. インストールが始まります。進行状況を 示すグラフが表示されます。

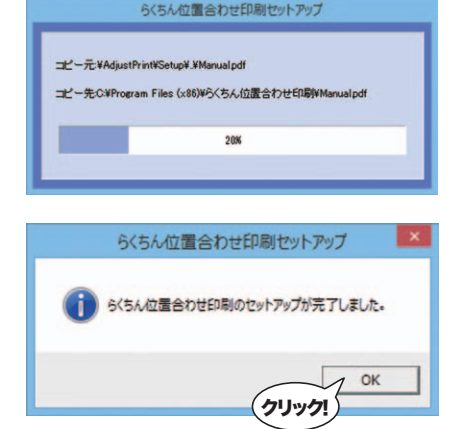

5. セットアップ完了したことを示すダイア ログが表示されますので【OK】ボタン を押します。

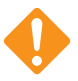

"らくちん位置合わせ印刷"のご利用には.NET Framework 3.5以上がインストー ルされている必要があります。

Windows7をお使いの場合、インストールされていないことがあります。 最新の.NET Frameworkは、Windows UpdateあるいはMicrosoftのページから無料で入手することができます。

インストール中に以下の画面が表示された場合、【.Net Frameworkを入手】ボタンを押すと入手ページが開きます。

| エルーンスパールされし<br>ndows Updateあるしれよ<br>ができます。 | Microsoftのペ | ージから入手 | ドするこ |
|--------------------------------------------|-------------|--------|------|
|                                            |             |        |      |
|                                            |             |        |      |
| .Net f                                     | rameworkを入  | f      |      |
|                                            | 1           |        |      |

Windows8.1、Windows8 をお使いの場合は、.NET Frameworkのインストールは 必要ありません。【閉じる】ボタンで閉じてセットアップを完了します。

## らくちん位置合わせ印刷の起動

インストールが終了すると、右図のような ウィンドウが表示されます。

プログラムのショートカットウィンドウに ある「らくちん位置合わせ印刷」のショー トカットアイコンをダブルクリックします。

または、スタートメニューのアプリー覧画 面から<らくちん位置合わせ印刷>を選択 することで起動できます。

(Windows 7の場合はスタートメニュー

の<すべてのプログラム(P)>から<らくちん位置合わせ印刷>の<らくちん位置合わせ印刷>を 選択します。)

を表に入り を表に入り ・
のついつード

デスクトップ 会近表示した場所

ペ ホームガループ (● PC

A 2017-0

6個の項目

77イル ホーム 共有 表示

Zodozh-a

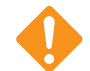

用紙情報の更新のご利用には、管理者権限での実行が必要です。

# アンインストールについて

- コントロールパネルの<プログラム>-<プログラムのアンインストール>を選択して下さい。 Windows8では、スタートメニューからアプリの一覧画面を表示後、"らくちん位置合わ せ印刷"のアイコンを右クリックし、表示された[アンインストール]メニューからも「プロ グラムのアンインストール」画面を表示することができます。
- 2. 表示されたリストから"らくちん位置合わせ印刷"を右クリックし、[アンインストールと変 更(U)]を選択します。

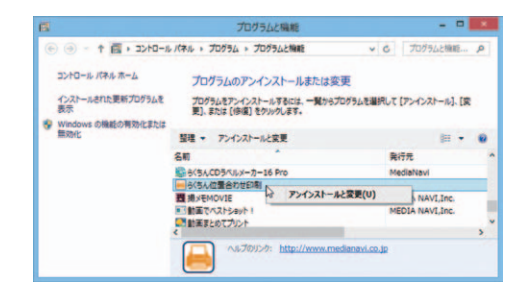

# らくちん位置合わせ印刷の画面

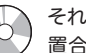

それぞれの機能詳細は、ヘルプファイル(メニューバーの[ヘルプ(H)]-[らくちん位 置合わせ印刷の使い方(C)])を参照してください。

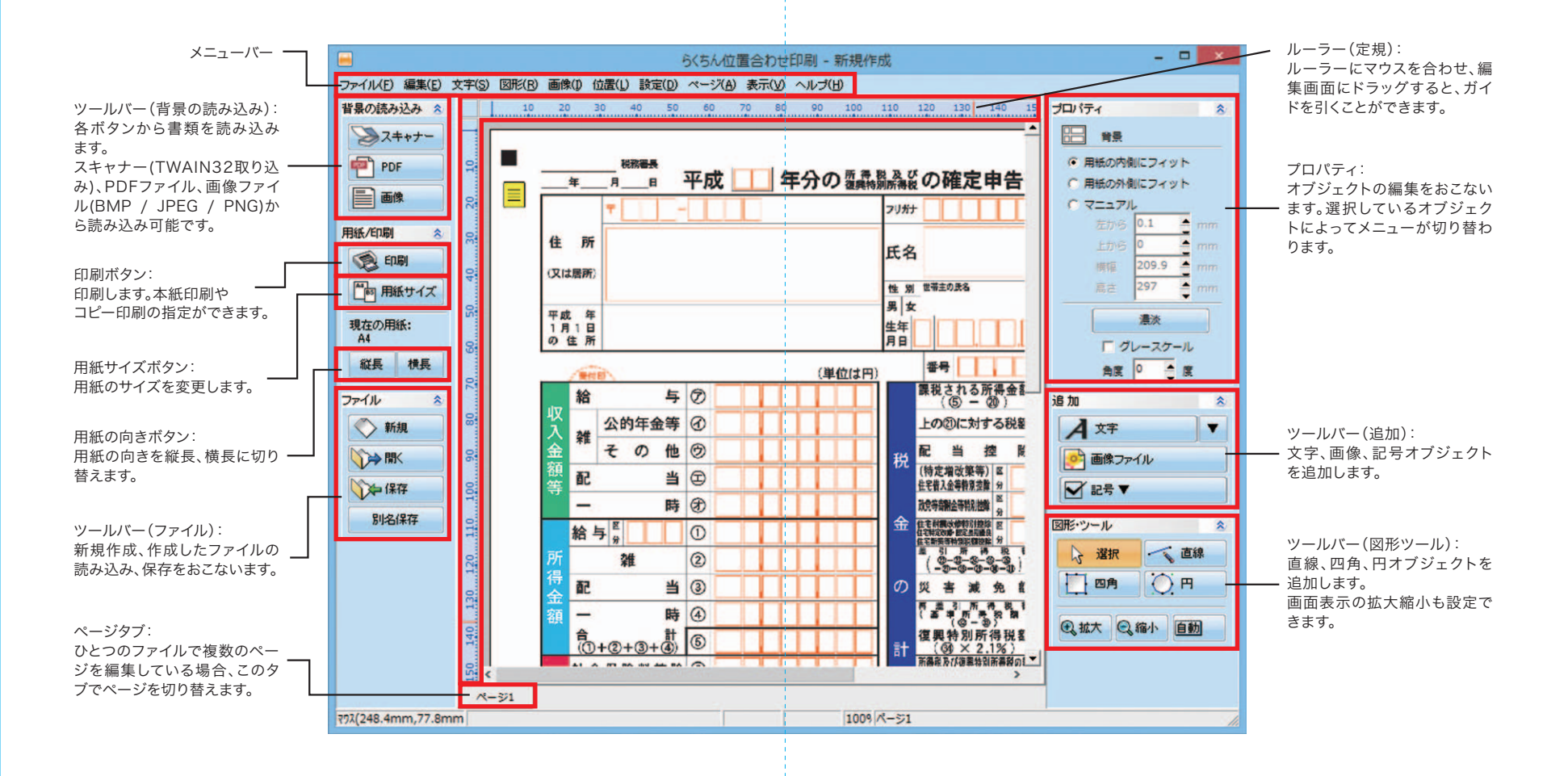

### 背景の読み込み(スキャナー)

スキャナーから書類を読み込むことができます。

1. 編集画面左上の スキャナー ボタンをクリックすると、「ソースの選

択」ダイアログが表示されます。利用 したいスキャナーを選択し、【選択】ボ タンをクリックします。

| V-X:      | 5200 ceries | 10.0 (22-22) | _         |      |
|-----------|-------------|--------------|-----------|------|
| Canon MG  | 6500 series | Network 20.  | 0 (32-32) |      |
| EPSON EP  | -803A/803   | AW 3.77 (32- | 32)       |      |
| EPSON N   | (130/SX130  | /TX130/ME    | 340 2 79  | 1 選択 |
| HP Photos | mart 5520 1 | WAIN T.U (3  | (クリック!    |      |

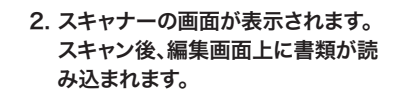

|                       | O RELENTS                                |
|-----------------------|------------------------------------------|
|                       | ¥A(22-)                                  |
| [プレビュー]ボタンをクリックするとここに | CO RLOBREASTO                            |
| 認しの画像が表示されます。         | 7682-(19)                                |
|                       | · Masarts                                |
|                       | (18) ·                                   |
|                       | ・ 出力サイズを確認する                             |
|                       | 14 · · · · · · · · · · · · · · · · · · · |
|                       | 2 Renouns/1915                           |
|                       | ● □ 流取作(50×7件)注册型する                      |
| 1                     | and and a second second                  |
|                       | AN CONSTRACTOR                           |
|                       | E Casear                                 |
|                       | 13 ERECTO-SEL                            |
|                       | O ASSESSE                                |
|                       | 2月42(5)                                  |
|                       |                                          |
|                       | inter in the second                      |

スキャン時は、出力サイズと画像の向きを選択中の用紙に合わせて下さい。 スキャナーの画面は、ご利用のスキャナーによって異なります。

スキャナーの使用方法は、機器に添付されている取り扱い説明書等を参照して下さい。

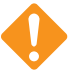

スキャナーでの用紙読み込みは、スキャナーがTWAIN32に対応している必要が あります。スキャナドライバーはメーカー製のものをご使用頂くことを推奨します。 WIA規格のドライバーの場合、正常に取り込みができない可能性もあります。 TWAIN機器から高解像度の画像を取り込んだ際、ファイルのサイズによって、 正しく画像を取り込めない場合があります。

# 背景の読み込み(PDF)

PDF形式の書類を読み込むことができます。

1. 編集画面左上の PDF ボタンをクリックすると、「ファイルを開く」ダイアログ が表示されます。PDFファイルを選択し、【開く】ボタンをクリックします。

|                 | ファイルを聞く                        |         |       |
|-----------------|--------------------------------|---------|-------|
| ファイルの場所(1):     | デスクトップ                         | • + 🖻 🗗 |       |
| Adobe           | A.pdf<br>Acrobat Document<br>B |         | ^     |
| Adobe<br>557 Ki | B.pdf<br>Acrobat Document<br>B |         |       |
| Adobe<br>557 Ki | C.pdf<br>Acrobat Document<br>B |         |       |
| ファイル名(N):       |                                | -1      | 間<(0) |
| ファイルの種類(T):     | *.pdf(pdf)7-(1))               | (クリック!) | +7200 |

 PDFファイルからの背景選択」ダイアログにPDFファイルが表示されます。 複数ページのPDFファイルの場合、各ページが表示されます。 マウスで選択し【OK】ボタンをクリックすると、編集画面に読み込まれます。 ページを複数選択することもできます。

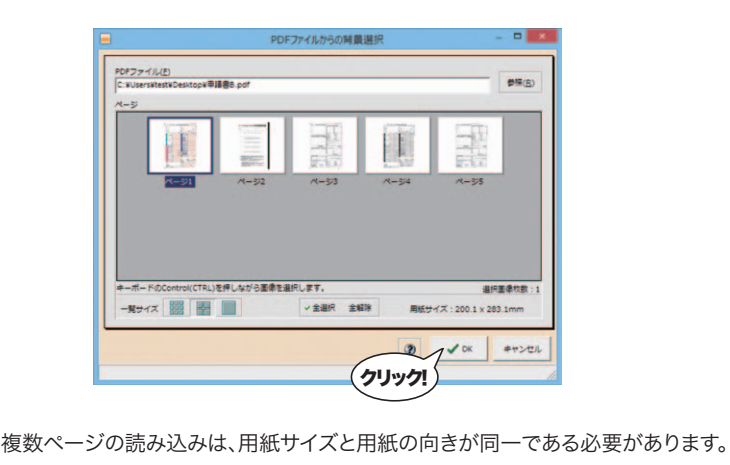

### 背景の読み込み(画像)

画像ファイル(BMP / JPEG / PNG)を用紙の背景として読み込むことができます。

編集画面左上の 画像

ボタンをクリックすると、「背景画像ファイルの選択」

### ダイアログが表示されます。

画像ファイルを選択して【開く】ボタンをクリックすると、編集画面に読み込まれます。

|                            |                                  | 背景画像ファイルの選 | 訳              |             | × |
|----------------------------|----------------------------------|------------|----------------|-------------|---|
| ファイルの場所(I):                | J 2077                           | • • •      | * 🖬 •          | (3507×2480) |   |
| 中講書A.jpg                   | #12#4 ins                        |            | III//A)        | 4           |   |
| ファイルの種類(T):<br>ファイルの種類(T): | +:#豊へ.]pg<br> イメージファイル(*.bmp;*.] | pg;*.png)  | NK(0)<br>キャンセル | לעיניל      |   |

### 背景の微調整

読み込んだ背景を微調整することができます。編集画面右上の「プロパティ」から おこないます。

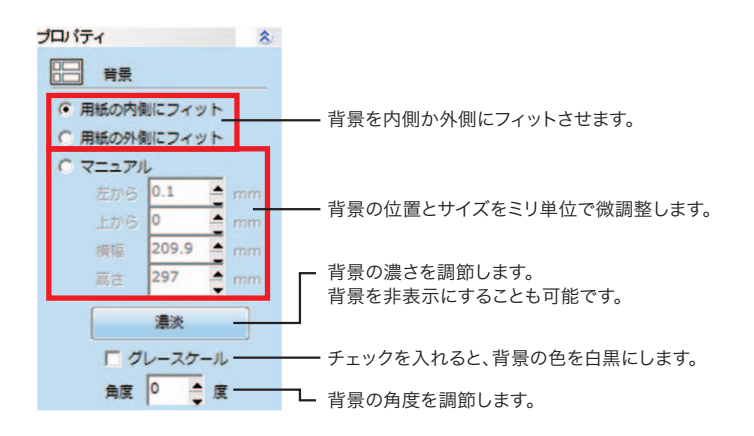

# 用紙について

用紙サイズの選択

"らくちん位置合わせ印刷"は様々な定型用紙が登録済みです。

編集画面左側の (1) 用紙サイズ ボタンをクリックすると、「用紙の選択」ダイアログが表示されます。

用紙を選択して【OK】ボタンをクリックすると、用紙が変更できます。

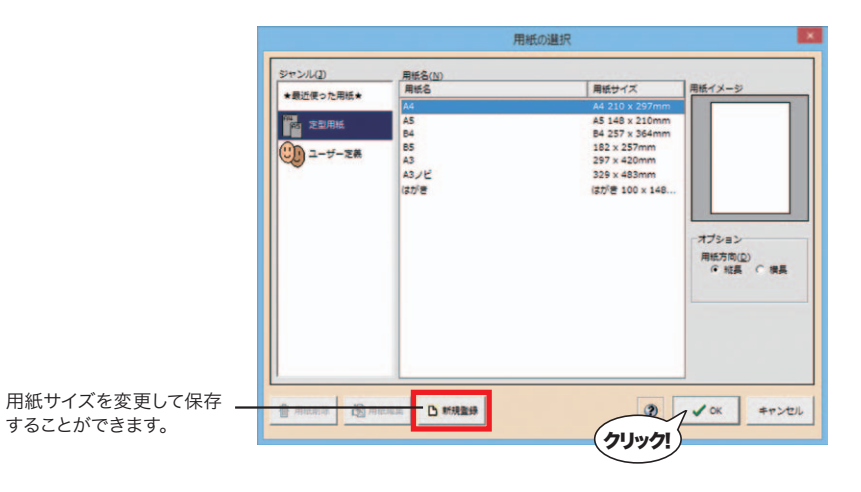

※複数ページある場合は、全ページの用紙サイズ、または用紙の方向が一括で変更されます。

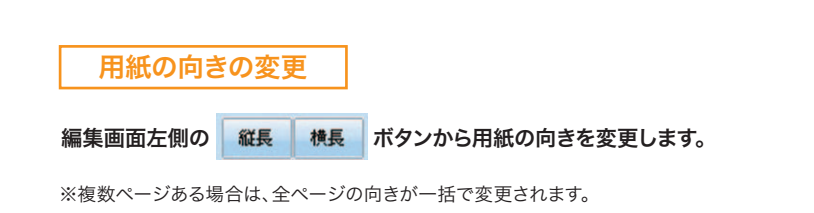

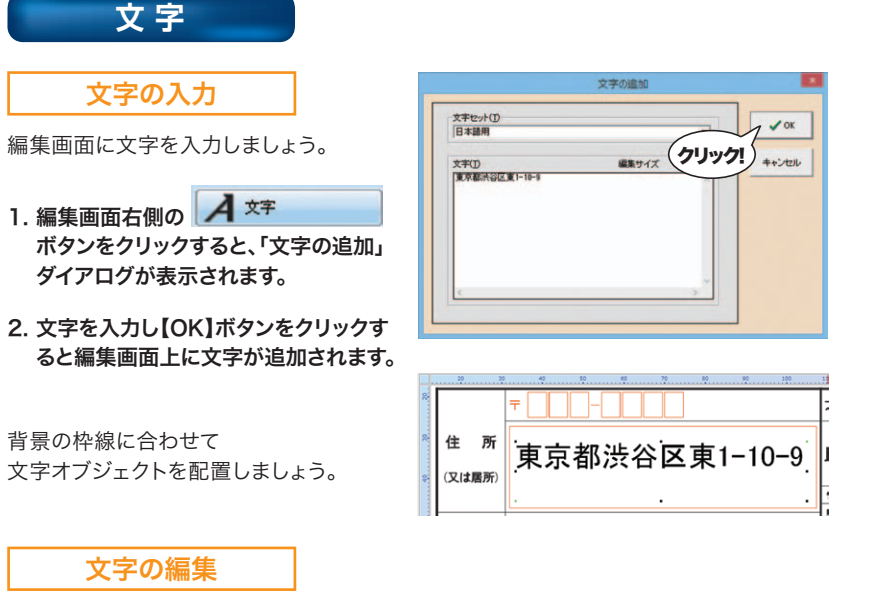

ー 文字の編集は、編集画面右上の「プロパティ」からおこないます。文字オブジェクトを選択 すると、「プロパティ」が切り替わります。

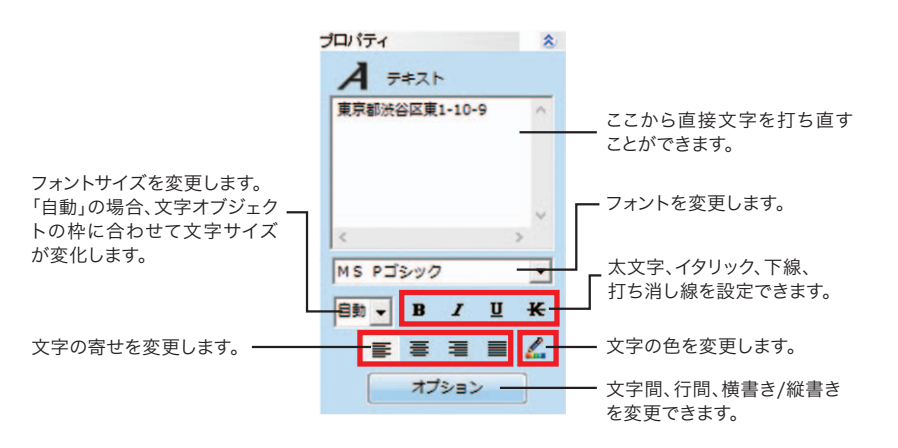

# 

記号 レ点など記号を入力できます。

編集画面右側の 🔽 記号▼

ボタンをクリックし記号を選択します。

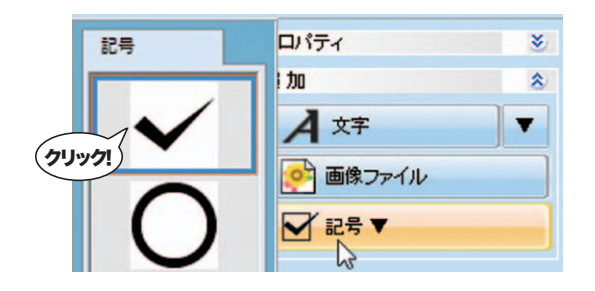

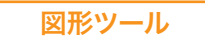

直線、四角、円の図形を描くことができます。

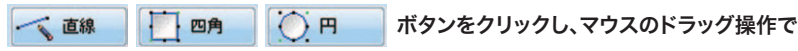

編集画面上に図形を描きます。

、それぞれのオブジェクトを選択すると、「プロパティ」が切り替わります。 「プロパティ」上でオブジェクトの編集ができます。

### らくちん位置合わせ印刷 クイックスタートガイド

印刷

編集画面左側の、 😒 印刷

ボタンから印刷をおこないます。

【印刷開始】ボタンから印刷をおこないます。

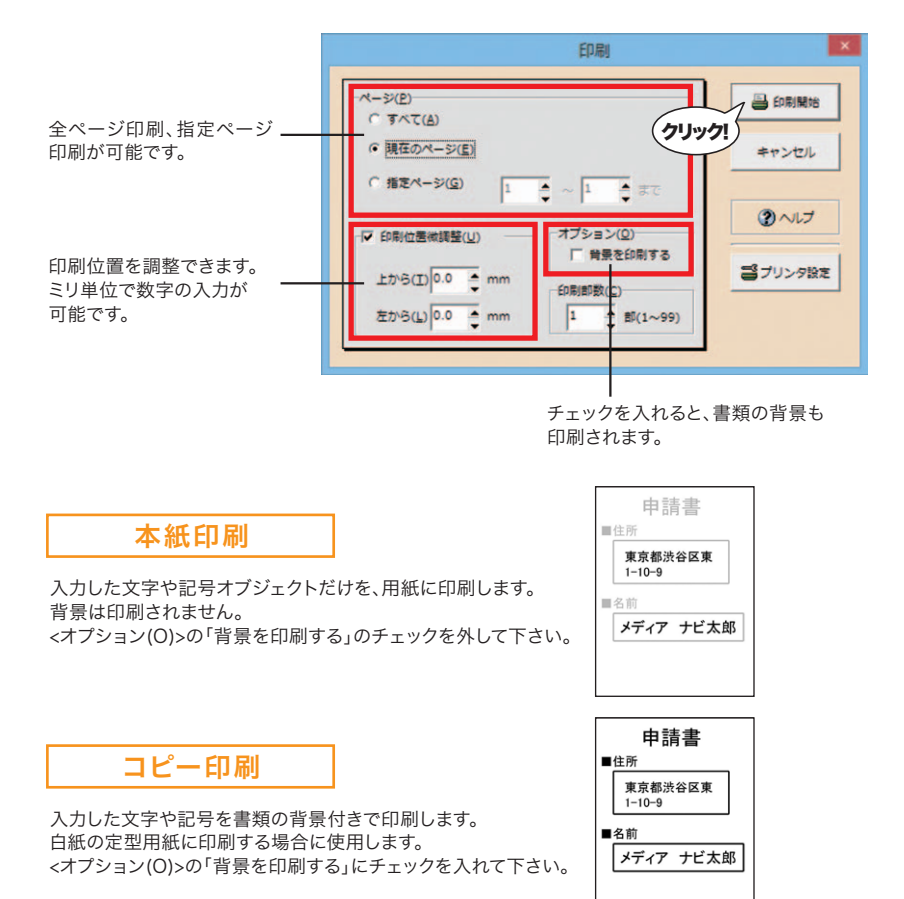

ユーザーサポート

"らくちん位置合わせ印刷"の操作中に問題や疑問が生じた場合は、下記の要領で弊社ユーザーサポートダイアルまでお問い合わせください。

ユーザー登録は、インターネットでオンライン登録、またはユーザー登録カード返送のいずれかの 方法で行えます。

詳細は、ユーザー登録カードの「ユーザー登録方法」(シリアル番号が記載された用紙)をご参照く ださい。

また、同紙に記載された「お客様控えシリアル番号」はユーザーサポートの際に必要ですので、紛失しないように保管してください。

お問い合わせの前に以下の事項をご確認ください。

1. パソコン本体のメーカー名と機種名(型番)・OSの種類とバージョン・ドライババージョン

- 2. 印刷に関係するご質問の場合はプリンタ名と機種名(型番)
- 3. 具体的な症状や疑問点

### 株式会社メディアナビ ユーザーサポート係

〒150-0011 東京都渋谷区東1-10-9 リマージュK 2F

受付時間 10:00~12:00/13:00~16:00 (平日:月~金) TEL:03-5467-1781 FAX:03-5467-1780

平成26年 6月 24日 第一版発行

■ 開発 有限会社モノリス

Monolith

■ 編集・発行 株式会社メディアナビ MEDIA NAVI 〒150-0011 東京都渋谷区東1-10-9 リマージュK 2F

Windows<sup>®</sup>は米国Microsoft Corporationの米国およびその他の国における登録商標または商標です。 その他、本文中に記載されている会社名、製品名は各社の商標または登録商標です。

©2014 MEDIA NAVI,Inc./Monolith Corp.